## Instalacja Certyfikatu w przeglądarce Mozilla Firefox

## Poniżej zilustrowano czynności jakie należy wykonać w celu importowania certyfikatu do przeglądarki Mozilla Firefox.

1. Klikamy kolejno na zakładki:

| Narzędzia,    | a następnie | "Opcje" |
|---------------|-------------|---------|
| 1 1ai 2yu2ia, | a następine | "Opeje  |

Wyświetli się poniższe okno (rys. 1):

| Орсје                                                  |                        |                             |                 |
|--------------------------------------------------------|------------------------|-----------------------------|-----------------|
| Główne Karty Treść Aplikacje                           | Prywatność             | Bezpieczeństwo              | Zaawansowane    |
| Ogólne Sieć Aktualizacja Szyfrowanie                   |                        |                             |                 |
| Protokoły<br>Włącz obsługę SSL 3.0                     | Vł.                    | ącz obsługę TLS <u>1</u> .0 |                 |
| Certyfikaty<br>Kiedy serwer żąda osobistego certyfikat | u użytkownika:         |                             |                 |
| wybierz certyfikat automatycznie                       | 🔘 py <u>t</u> aj za ka | żdym razem                  |                 |
| Wyświ <u>e</u> tl certyfikaty                          | nia Weryfik.           | acja Urzą <u>d</u> zenia    | zabezpieczające |
|                                                        |                        |                             |                 |
|                                                        |                        |                             |                 |
|                                                        |                        | 100 P.1                     |                 |
|                                                        | 0                      | < Anuluj                    | Pomoc           |

rys. 1

Powyżej zilustrowano, jakie czynności należy kolejno wykonać (opcje zaznaczone na czerwono):

## 'Zaawansowane', następnie 'Szyfrowanie', następnie 'Wyświetl certyfikat'

Kolejnym krokiem jest zaznaczenie opcji, tj.:

- "włącz obsługę SSL 3.0"
- "włącz obsługę TLS 1.0"
- w przypadku gdy jest importowany do przeglądarki 1 certyfikat, wówczas wybieramy opcję: "wybierz certyfikat automatycznie"
- w przypadku, gdy importujemy do przeglądarki więcej niż 1 certyfikat, wówczas należy zaznaczyć opcję: "pytaj za każdym razem"

3. Wyświetli się kolejne okno, w którym należy kliknąć kolejno na:

## "Twoje certyfikaty", a następnie "Importuj" (jak na rys. 2)

rys. 2

4. Po operacji, którą wykonaliśmy otworzy się kolejne okno (rys. 3), w którym należy wskazać miejsce, gdzie znajduje się dany certyfikat , wybrać go i otworzyć, następnie kliknąć na "Otwórz".

| Szukaj w: 【                         | 🕑 Pulpit 🔤                                                                                                    | 🗹 🔇 🎓 📂 🖽 -                                                                                                    |
|-------------------------------------|----------------------------------------------------------------------------------------------------|----------------------------------------------------------------------------------------------------|
| Moje biežące<br>dokumenty<br>Pulpit | <ul> <li>Pulpit</li> <li>Moje dokumenty</li> <li>Moje dokumenty</li> <li>Moje komputer ACTINA</li> <li>Stacja dyskietek 3,5 (A:)</li> <li>Dysk lokalny (C:)</li> <li>Stacja dyskow CD-RW (D)</li> <li>lex na _172.16.11.102' (L:)</li> <li>dane\$ na _kmp_002570'' (X:)</li> <li>InformacjaPubliczna na _gmk.local\dane"</li> <li>Moje miejsca sieciowe</li> <li>ANALIZA_I 2007</li> <li>banner</li> <li>baza</li> <li>BIP</li> <li>BIP MJO</li> <li>CERTYFIKATY</li> <li>e-nabór MJO</li> <li>film instruktażowy</li> <li>form</li> <li>grafika</li> <li>HASŁA DLA CMS MJO</li> <li>HASŁA DLA CMS MJO</li> <li>HASŁA DLA CMS UMK</li> <li>instrukcja bip rządowy</li> <li>Intranet</li> <li>is</li> <li>kadr</li> <li>materiały</li> <li>MG</li> <li>Nowy folder</li> <li>ogn97-13</li> </ul> | ukcja bip rządowy<br>anet<br>riały<br>y folder<br>97-13<br>dla MJO<br>nOffice.org 3.0 (pl) Installation Files<br>s.pl_Kurs JavaScript<br>RAWKI ZMIANY CMS<br>a2<br>edura_MP-15-ver-2<br>edury_uprawnienia<br>Otwórz<br>Anuluj |

rys. 3

5. Następnie pojawi się okno z miejsce na wpisanie hasła 12-znakowego, dołączonego do certyfikatu (rys. 4). Podajemy hasło i klikamy na OK.

| Proszę podać ha                        | sto                                                        |   |
|----------------------------------------|------------------------------------------------------------|---|
| Wprowadź hasło, ł<br>bezpieczeństwa te | tóre będzie użyte przy szyfrowaniu kopi<br>go certyfikatu. | i |
| Hasło:                                 |                                                            |   |
|                                        | rys. 4                                                     |   |

Pojawi się kolejne okienko z informacją o pomyślnym imporcie certyfikatu do przeglądarki Mozilla Firefox.